# Dokumenteigenschaften

## Word 2010 - Grundlagen

ZID/Dagmar Serb V.02/Sept. 2015

| DOKUMENTEIGENSCHAFTEN                               |   |
|-----------------------------------------------------|---|
|                                                     |   |
| Definition                                          | 2 |
| Verwendung                                          | 2 |
| EINGABE VON DOKUMENTEIGENSCHAFTEN                   |   |
| Dokumenteigenschaften als Schnellbaustein verwenden | 4 |
| Schnellbaustein löschen                             | 4 |

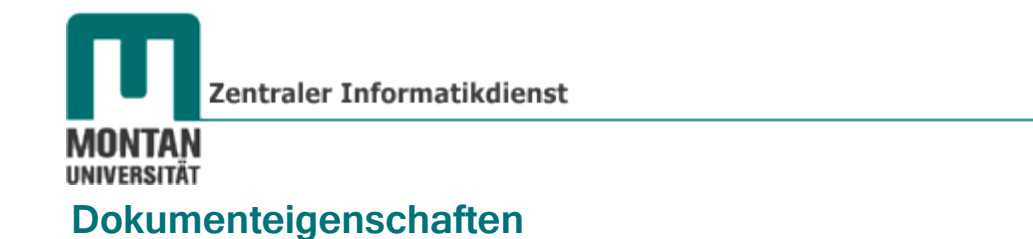

#### Definition

Zu den Dokumenteigenschaften gehören

- Datei-Systemeigenschaften: Größe, Erstelldatum, ... 
  von Office automatisch generiert
- Statistiken: Wortanzahl, Seitenanzahl,...
- Standardeigenschaften: Autor, Titel, Kategorie,...
- von Office automatisch generiert und aktualisiert
- vom User erstellt

Dokumenteigenschaften sind auf der **REGISTERKARTE** "**DATEI**" ("Backstage-Bereich") im BEREICH "INFORMATIONEN" zu finden.

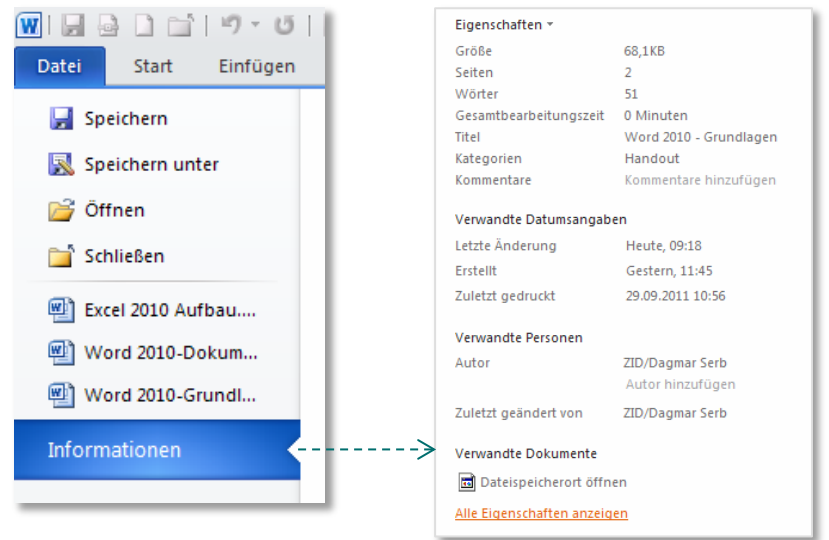

## Verwendung

- Wie unter <u>Definition</u> erwähnt, geben Dokumenteigenschaften Auskunft über das aktuelle Dokument.
- Im **Datei-Explorer** können Dokumenteigenschaften zum **Strukturieren** und **Identifizieren** von Dokumenten verwendet werden.

| Name                                      | Titel                  | Autoren         | Kategorien | Kommentare                      | * |
|-------------------------------------------|------------------------|-----------------|------------|---------------------------------|---|
| Word 2010-Dokumenteigenschaften V.02.docx | Word 2010 - Grundlagen | ZID/Dagmar Serb | Schulungen | Basics zu Dokumenteigenschaften |   |

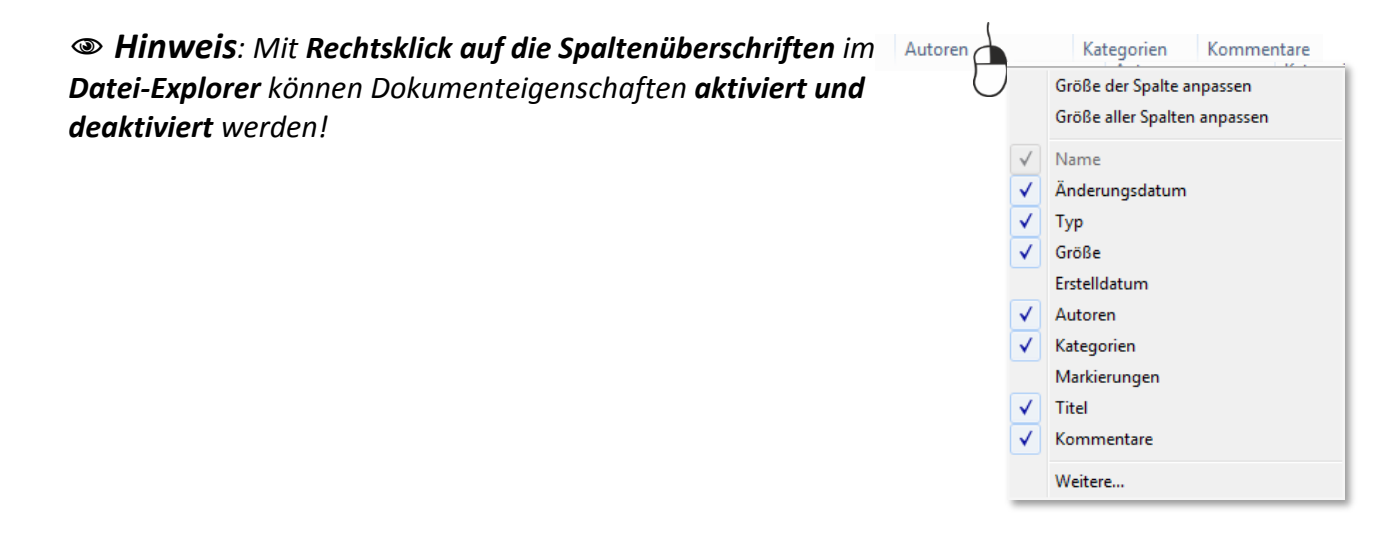

Dokumenteigenschaften

• Dokumenteigenschaften können auch **als Schnellbausteine verwendet** werden. (Z.B. "Titel" und "Thema" in Deckblättern; "Autor" in Kopf- oder Fußzeilen). [s. <u>Dokumenteigenschaften als Schnellbaustein verwenden</u>].

### Eingabe von Dokumenteigenschaften

- 1. Gehen Sie zur **REGISTERKARTE** *"***DATEI"** → **KATEGORIE** *"***INFORMATIONEN"**.
- 2. Klicken Sie in das gewünschte Eigenschaftsfeld und geben Sie dort den erforderlichen Text ein.

| Eigenschaften 🔻        |                        |
|------------------------|------------------------|
| Größe                  | 2,51MB                 |
| Seiten                 | 4                      |
| Wörter                 | 296                    |
| Gesamtbearbeitungszeit | 0 Minuten              |
| Titel                  | Word 2010 - Grundlagen |
| Kategorien             | Handout                |
| Kommentare             | Basics zu Dokumenteige |
| Vorlage                | Schulungskapitel.dotm  |
| Status                 | V.02/Sept. 2015        |
| Kategorien             | Schulungen             |
| Betreff                | Dokumenteigenschaften  |
| Hyperlinkbasis         | Text hinzufügen        |
| Firma                  | MUL                    |

3. Zum Expandieren der Liste der Eigenschaften klicken Sie auf den Link

Alle Eigenschaften anzeigen

 Mit Kick auf die SCHALTFLÄCHE "EIGENSCHAFTEN" → "DOKUMENTBEREICH ANZEIGEN" können Sie sich die Dokumenteigenschaften auch direkt im Dokument anzeigen lassen und dort die Daten eingeben.

| Eigenschaften *                              |                                                            |                       |                                   |                                       |                                         |
|----------------------------------------------|------------------------------------------------------------|-----------------------|-----------------------------------|---------------------------------------|-----------------------------------------|
| Dokumentber<br>Eigenschafter<br>über dem Dok | eich anzeigen<br>i im Dokumentbereich<br>ument gearbeiten. |                       |                                   |                                       |                                         |
| Das Dialogfel<br>anzeigen.                   | enschaften<br>d "Eigenschaften"                            |                       |                                   |                                       |                                         |
| 🚺 Dokumenteigenschaften 🔻                    |                                                            |                       |                                   |                                       |                                         |
| Autor:                                       | Titel:                                                     | Betreff:              | Schlüsselwörter:                  | Kategorie:                            | Status:                                 |
| ZID/Dagmar Serb                              | Grundlagen in Word 2010                                    | Dokumenteigenschaften | Handout                           | Schulungen                            | V.01/Sept. 2012                         |
| Kommentare:                                  |                                                            |                       |                                   |                                       |                                         |
|                                              |                                                            |                       |                                   |                                       |                                         |
| L                                            | . 2 .                                                      | 1 + 1 + 1 + 2 + 1     | * 3 * 1 * 4 * 1 * 5 * 1 * 6 * 1 * | 7 · I · 8 · I · 9 · I · 10 · I · 11 · | 1 · 12 · 1 · 13 · 1 · 14 · 1 · 15 · 1 · |

 ● Hinweis: Die Eigenschaft "Autor" wird automatisch aus den OPTIONEN → "ALLGEMEIN" → "MICROSOFT OFFICE-KOPIE PERSONALISIEREN" übernommen, kann aber jederzeit wie oben beschrieben im Dokument abgeändert werden!

| Word-Optionen   | <u>? X</u>                                            |
|-----------------|-------------------------------------------------------|
| Allgemein       | Microsoft Office-Kopie personalisieren                |
| Anzeige         | Panutzarpamar ZID/Dagmar Sarb                         |
| Dokumentprüfung | Initialen: DSe                                        |
| Speichern       |                                                       |
| Sprache         | Startoptionen                                         |
| Erweitert       | E-Mail-Anlagen im Vollbild-Lesemodus <u>ö</u> ffnen 🕕 |
| <u>↓</u>        |                                                       |
|                 | OK Abbrechen                                          |

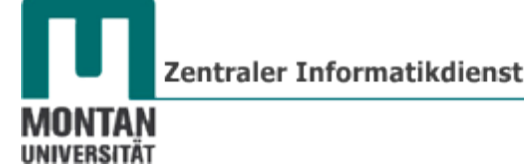

## Dokumenteigenschaften als Schnellbaustein verwenden

- 1. Positionieren Sie den Cursor an der Stelle, an der das Feld eingefügt werden soll.
- 2. Gehen Sie zur **REGISTERKARTE** "EINFÜGEN" → SCHALTFLÄCHE "SCHNELLBAUSTEINE" → OPTION "DOKUMENTEIGENSCHAFT" und klicken Sie auf die gewünschte Eigenschaft.

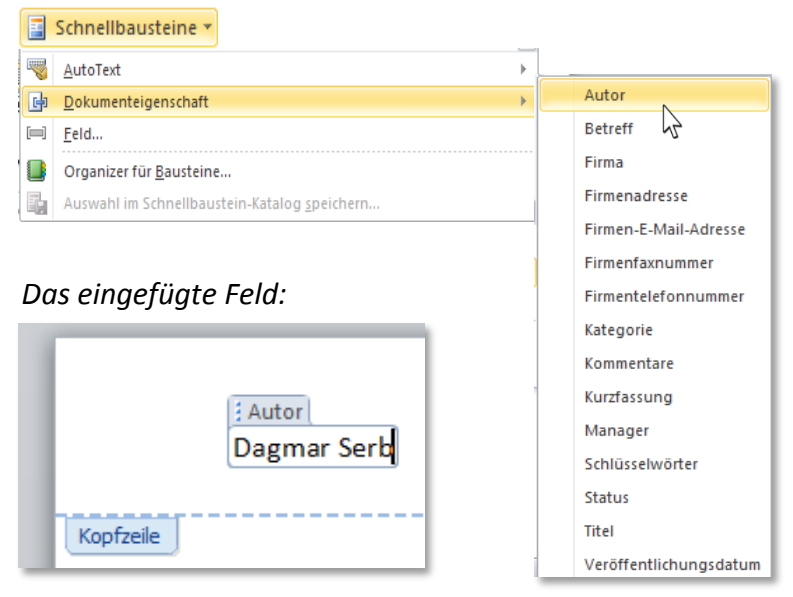

3. **Tippen** Sie bei leeren Feldern den **erforderlichen Text** ein bzw. können Sie bei Bedarf bereits befüllte Felder **ändern**.

#### Schnellbaustein löschen

1. Klicken Sie das Feld beim Feldnamen an und drücken Sie die [ENTF]-TASTE.

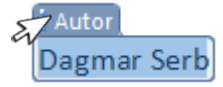

Es versteht sich von selbst, dass **Dokument**eigenschaften **nur im jeweiligen Dokument Gültigkeit** haben <sup>(2)</sup> – natürlich mit Ausnahme des Autors, der in den Word-Optionen hinterlegt ist!

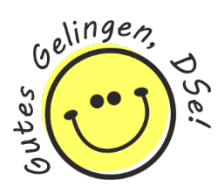